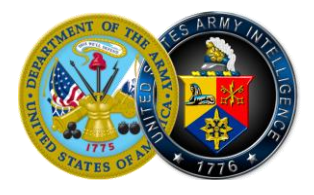

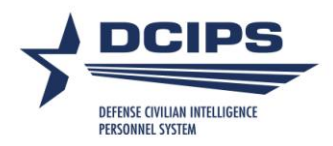

# DCIPS Performance Appraisal Application (PAA) Quick Guide for Reviewing Officials/ Higher Level Reviewers

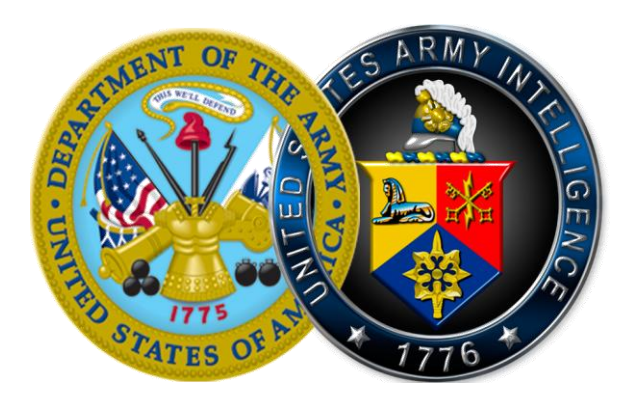

# 19 June 2009

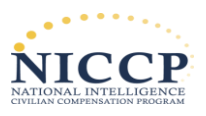

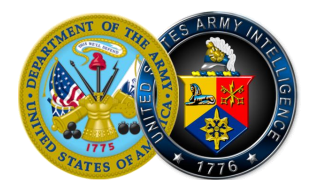

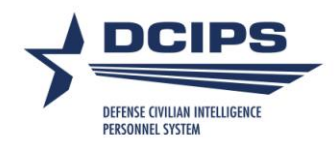

### **Table of Contents**

| nstructions for Completing Activities Associated with a Performance Plan                                                                                                | 3 |
|----------------------------------------------------------------------------------------------------|---|
| Return a Performance Plan to Rating Official for Correction                                                                                                    | 5 |
| estructions for Completing Activities Associated with a Midpoint Review                                                                                                 | Λ |
| Approve a Midpoint Review                                                                                                    |   |
| Return a Midpoint Review to Rating Official for Correction4                                                                                                    | ŀ |
| nstructions for Completing Activities Associated with a Performance Evaluation<br>Review a Performance Evaluation, Including Recommended Performance Objective Ratings6 | 6 |
| Review a Recommended Performance Evaluation of Record6                                                                                                    | 5 |
| Return an Appraisal to Rating Official for Correction7                                                                                                    | , |

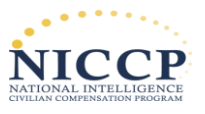

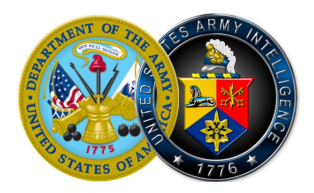

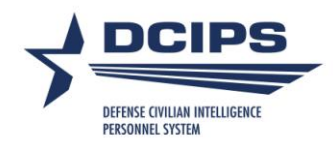

# Instructions for Completing Activities Associated with a Performance Plan

#### Approve a Performance Plan

- 1. Begin at the Performance Appraisal Application Main Page.
- 2. Open an employee's existing performance plan by selecting "Update" from the "Action" dropdown menu, and select the "Go" link.

Note: The DCIPS PAA status is "Plan Pending HLR Approval."

- 3. Select any of the tabs to review and information about the Performance plan: the *Plan Details tab*, the *Mission Goals tab*, or the *Performance Objectives tab*.
- 4. Select the *Performance Objectives tab* to list and review the employee's performance objectives.
- 5. Select the radio link next to each performance objective to display the performance objective.
- 6. Select the Approvals & Acknowledgments tab.
- 7. In "Step 2: Higher Level Review," select the "Approve" link.
- 8. Type an e-mail message to the rating official, indicating your approval.
- 9. Select the "Transfer to Rating Official" link.

#### **Return a Performance Plan to Rating Official for Correction**

- 1. Begin at the Performance Appraisal Application Main Page.
- 2. Open an employee's existing Performance plan by selecting "Update" from the "Action" dropdown menu, and select the "Go" link.
- 3. Select any of the tabs to review and information about the Performance plan: the *Plan Details tab*, the *Mission Goals tab*, the *Performance Objectives tab*.
- 4. Select the **Performance Objectives tab** to list the employee's performance objectives and to review the performance objectives.
- 5. Review the employee's self-assessments and the rating official's evaluations (for appraisals).
- 6. Select the Approvals and Acknowledgments tab.
- 7. In "Step 2: Higher Level Review," select the "Return for Change" link.
- 8. Type an e-mail message to the rating official, explaining your request for a change.
- 9. Select the "Transfer to Rating Official" link.

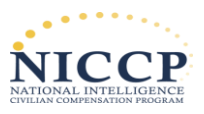

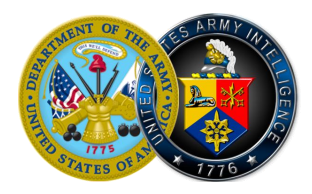

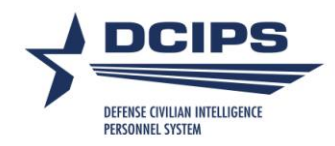

## Instructions for Completing Activities Associated with a Midpoint Review

#### **Approve a Midpoint Review**

Note: Each Component determines HLR approval of the midpoint review. If required,

- 1. Begin at the *Performance Appraisal Application Main Page*.
- 2. Open an employee's existing performance plan by selecting "Update" from the "Action" dropdown menu, and select the "Go" link.

Note: The DCIPS PAA status is "Midpoint Pending HLR Approval."

- 3. Select any of the tabs to review and information about the Performance plan: the *Plan Details tab*, the *Mission Goals tab*, or the *Performance Objectives tab*.
- 4. Select *Midpoint Reviews tab*.
- 5. Select the *Performance Objectives Assessments tab* to list the employee's performance objectives and assessments.
- 6. Select the radio button next to each performance objective to display the performance objective.
- 7. Review each performance objective focusing on the employee's and rating official's assessments of the performance objectives.
- 8. Select the Approvals and Acknowledgments tab.
- 9. In "Step 2: Higher Level Review," select the "Approve" link.
- 10. Type an e-mail message to the rating official, indicating your approval.
- 11. Select the "Transfer to Rating Official" link.

#### **Return a Midpoint Review to Rating Official for Correction**

- 1. Begin at the *Performance Appraisal Application Main Page*.
- 2. Open an employee's existing performance plan by selecting "Update" from the "Action" dropdown menu, and select the "Go" link.

Note: The DCIPS PAA status is "Midpoint Review Pending HLR Approval."

- 3. Select any of the tabs to review and information about the Performance plan: the *Plan Details tab*, the *Mission Goals tab*, or the *Performance Objectives tab*.
- 4. Select *Midpoint Reviews tab*.
- 5. Select the *Performance Objectives Assessments tab* to list the employee's performance objectives and assessments.
- 6. Select the radio button next to each performance objective to display the performance objective.

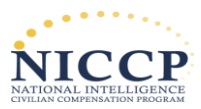

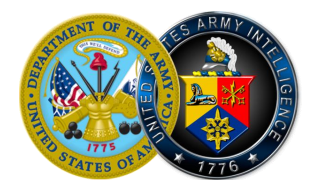

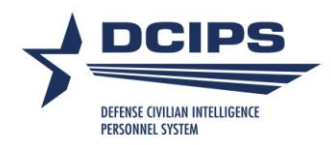

- 7. Review each performance objective focusing on the employee's and rating official's assessments of the performance objectives.
- 8. Select the *Approvals and Acknowledgments tab*.
- 9. In "Step 2: Higher Level Review," select the "Return for Change" link.
- 10. Type an e-mail message to the rating official, explaining your request for a change.

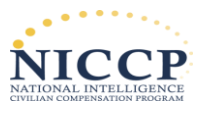

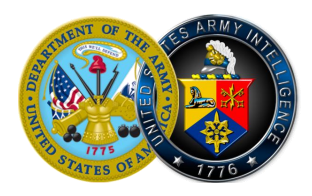

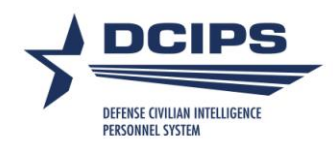

## Instructions for Completing Activities Associated with a Performance Evaluation

# Review a Performance Evaluation, Including Recommended Performance Objective Ratings

- 1. Begin at the Performance Appraisal Application Main Page.
- 2. Open an employee's existing performance plan by selecting "Update" from the "Action" dropdown menu, and select the "Go" link.

Note: The DCIPS PAA status is "Appraisal Pending HLR Approval."

- 3. Select the *Plan tab*.
- 4. Select any of the tabs to review and information about the performance plan: the *Plan Details tab*, the *Mission Goals tab*, or the *Performance Objectives tab*.
- 5. Select the *Performance Evaluation tab*.
- 6. Select the *Performance Objectives Assessments tab* to list the employee's performance objectives and recommended ratings.
- 7. Select the radio button next to each performance objective to display the performance objective, the employee's self-assessment, the rating official's evaluation, and the performance objective rating.
- 8. Select the "Next" link to continue with the process, or select the "Logout" link to end your session.

#### **Review a Recommended Performance Evaluation of Record**

- 1. Begin at the Performance Appraisal Application Main Page.
- 2. Open an employee's existing performance plan by selecting "Update" from the "Action" dropdown menu, and select the "Go" link.

Note: The DCIPS PAA status is "Appraisal Pending HLR Approval."

- 3. Select any of the tabs to review and information about the performance plan: the *Plan Details tab*, the *Mission Goals tab*, or the *Performance Objectives tab*.
- 4. Select the *Performance Evaluation tab*.
- 5. Select the *Approvals & Acknowledgments tab*.
- 6. In "Step 2: Higher Level Review," select the "Approve" link.
- 7. Enter an e-mail message to the rating official, indicating approval.
- 8. Select the "Transfer to Rating Official" link.

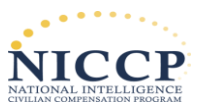

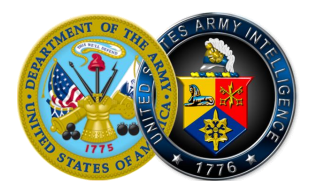

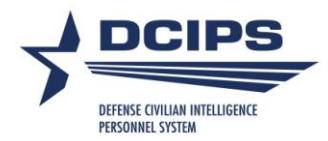

#### **Return an Appraisal to Rating Official for Correction**

- 1. Begin at the *Performance Appraisal Application Main Page*.
- 2. Open an employee's existing performance plan by selecting "Update" from the "Action" dropdown menu, and select the "Go" link.

Note: The DCIPS PAA status is "Appraisal Pending HLR Approval."

- 3. Select any of the tabs to review and information about the performance plan: the *Plan Details tab*, the *Mission Goals tab*, or the *Performance Objectives tab*.
- 4. Select the *Performance Evaluation tab*.
- 5. Select the *Performance Objectives Assessments tab* to list the employee's performance objectives and recommended ratings.
- 6. Select the radio link next to each performance objective to display the performance objective, the employee's self-assessment, the Rating official's evaluation, and the performance objective rating.
- 7. Select the *Performance Evaluation tab*.
- 8. Review the rating for each performance objective.
- 9. Review the rating for each performance element.
- 10. Select the Approvals & Acknowledgments tab.
- 11. In "Step 2: Higher Level Review," select the "Return for Change" link.
- 12. Enter an e-mail message to the rating official, explaining your request for a change.
- 13. Select the "Transfer to Rating Official" link.

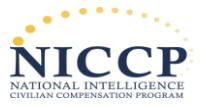